# eClinicalWorks

## **SPLITTING MULTI-PAGE INCOMING FAXES WITHOUT PRINTING**

This document shows how to separate multi-page incoming faxes without printing and attaching them to a patient's record.

## Attaching Certain Pages of an Incoming Fax to a Patient's Record

To attach certain pages of an incoming fax to a patient's record:

**1.** From the left navigation panel, click *Documents*:

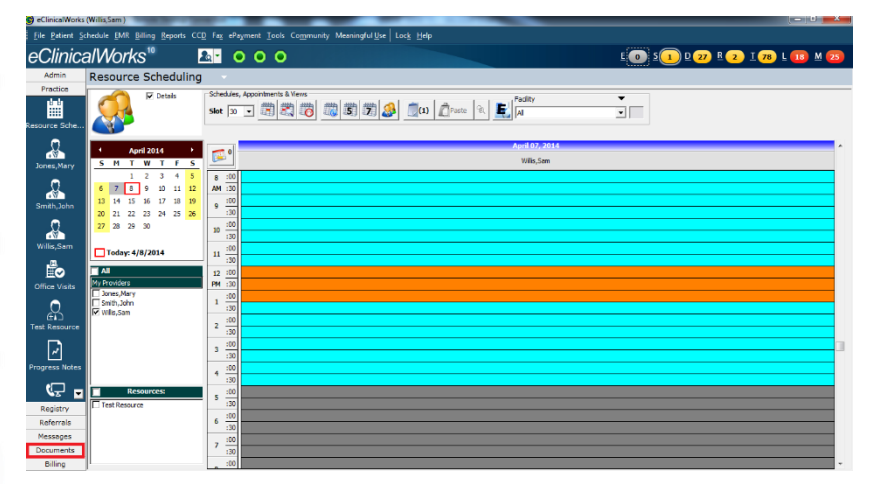

2. Click Patient Documents:

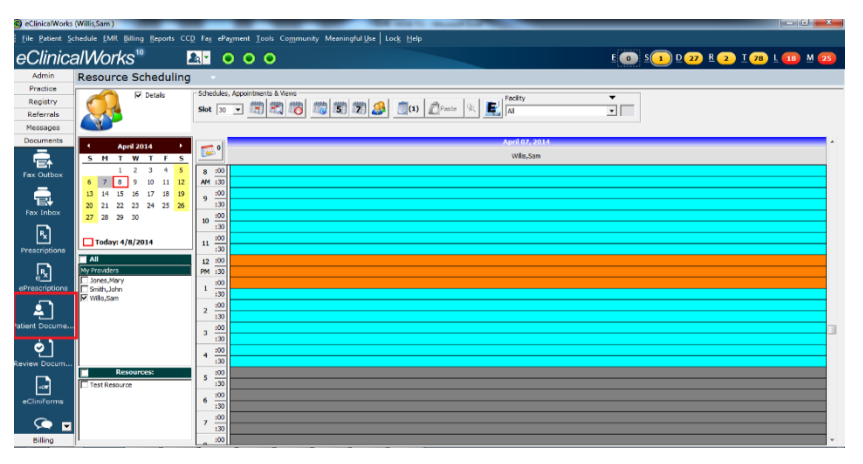

#### ATTACHING CERTAIN PAGES OF AN INCOMING FAX TO A PATIENT'S RECORD

3. Select the *Fax Inbox* radio button to access the Fax Inbox folder:

| Patient Document                                                                                                    | S                                                                                            |                                    |                              |                                    |                                                                                             |
|----------------------------------------------------------------------------------------------------|----------------------------------------------------------------------------------------------|------------------------------------|------------------------------|------------------------------------|---------------------------------------------------------------------------------------------|
| Patient Test,Alex                                                                                                    | Sel Into Stillebech Search OCR Fa                                                            | x PiHub Print Ink MODI MultiDoc el | ClinForme + View € 1 3 1 Pag | rit                                |                                                                                             |
| Potent(TexAles) Cub Documents Dub Documents Cub Documents Cub Documents Cub Documents Cub Cub Notes Cub Notes Cub N |                                                                                              |                                    |                              |                                    |                                                                                             |
| Examination Drawing     Examination Drawing     Pocedures Drawing     Pocedures Drawing     Specially Forms     Pocedures Proceeders     Procedure Documents     Procedure Documents     Pocedure Documents     Pocedure Documen     |                                                                                              |                                    |                              |                                    |                                                                                             |
| Los     Los     L     | Nane<br>Fourferwingsta.15<br>Backlingd.18<br>Fourferwinds.15<br>Backlingd.15<br>Backlingd.15 |                                    |                              | Soe 8)<br>198<br>151<br>187<br>151 | <sup>™</sup> Modified<br>29-0+-2004<br>29-0+-2004<br>29-0+-2004<br>29-0+-2004<br>29-0+-2004 |

- **4.** Select the patient and click the incoming fax from the list.
- **5.** Select the appropriate folder to add the document.
- 6. Click the green caret next to Add and select Add pages:

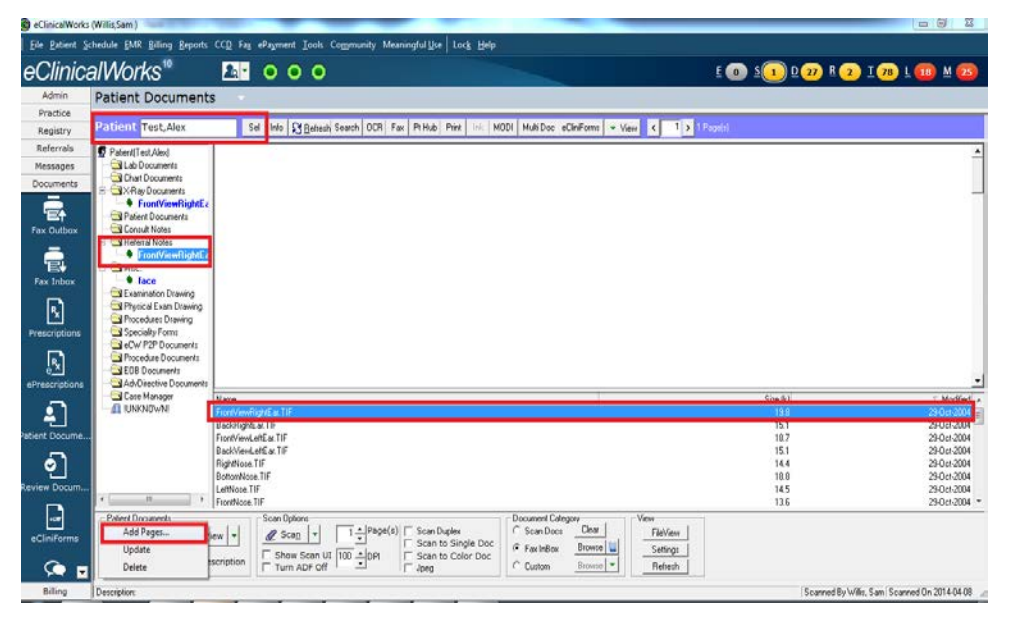

### ATTACHING CERTAIN PAGES OF AN INCOMING FAX TO A PATIENT'S RECORD

7. Use the *Custom* option to add the pages you want to attach to the patient's record:

| 🛱, Select Document Pages |
|--------------------------|
| Total Pages : 1          |
| Page Range               |
| C Current Page           |
| C Pages From 1 To 1      |
| © Custom 1,2 Eg 1,2,4,5  |
| <u>D</u> k <u>Cancel</u> |

8. Click *OK*.

The specified pages of the document are attached to the patient's record.